## Yahoo! Mail - whitelist email from GlowHost

There are two possible ways to whitelist the email.

## Method 1. Add the email address that is sending you email to your Yahoo! Mail Contacts.

- 1. Open the email from GlowHost (please note, it may be in Junk folder).
- 2. Put your mouse over the sender (GlowHost) and click on "More" option in the card you see.

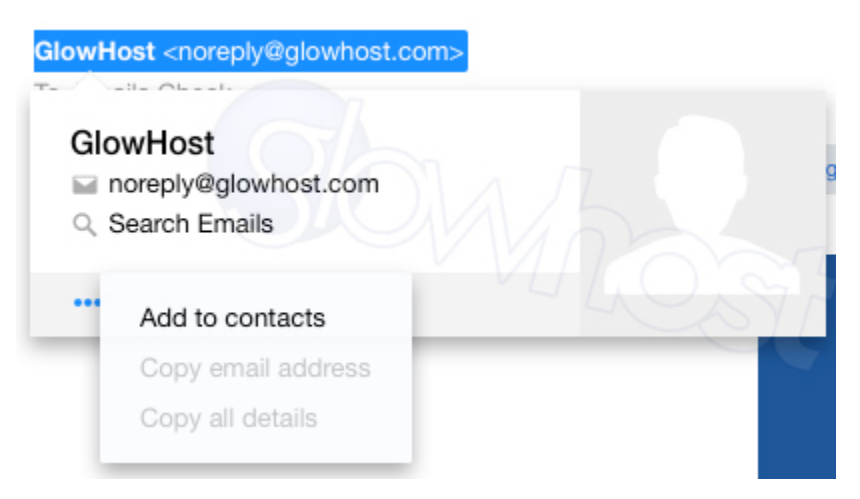

3. Choose "Add to contacts" option.

4. Enter emails, like billing@glowhost.com, support@glowhost.com and @glowhost.com (just to ensure all addresses are covered) and give the new contact its name.

| Add Contact | om                   | × |
|-------------|----------------------|---|
| First Name  | GlowHost             |   |
| Last Name   | I MOP                |   |
| Company     |                      |   |
| Position    | N/N/                 |   |
| Email ~     | billing@glowhost.com |   |
| Email 🗸     | support@glowhost.com | 0 |
| Email 🗸     | @glowhost.com        | 0 |
|             | + Add Email          |   |
| Phone v     |                      | 8 |
|             | + Add Phone          |   |
| Save        | Cancel               |   |

5. Click "Save".

If this doesn't help, use Method 2 described below.

## Method 2. Create a filter for the address

1. Mouse over the Settings menu icon and select  $\ensuremath{\textbf{Settings}}$ 

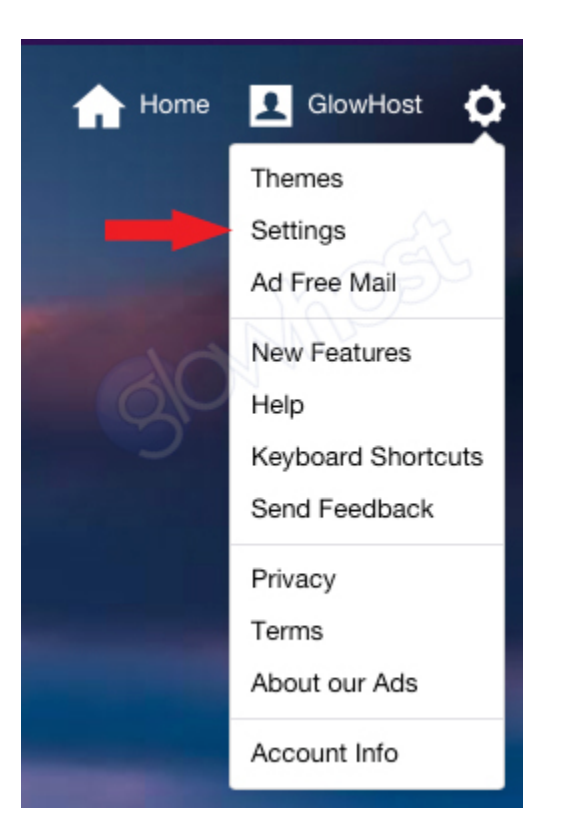

2. Click Filters and then Add

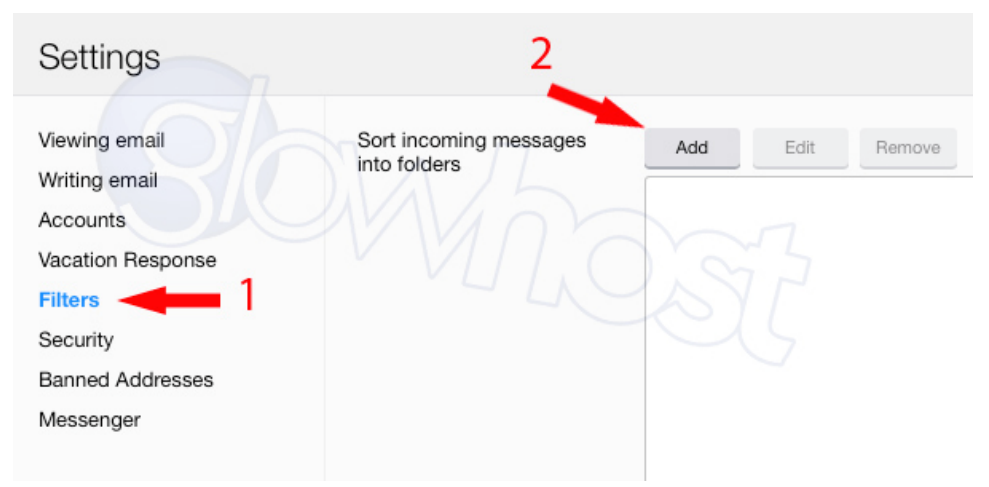

- 3. Enter a Filter Name and specify glowhost.com as the sender.
- 4. Select Inbox as the folder to deliver the email to.

| Add | а | new | filter |
|-----|---|-----|--------|
|     |   |     |        |

| Filter Name        | GlowHost email                     | M                 |
|--------------------|------------------------------------|-------------------|
| If an incoming mes | sage meets all of these conditions |                   |
| From               | contains v glowhost.co             | om 🛛 🕞 Match case |
| To/CC              | contains v                         | Match case        |
| Subject            | contains 🗸                         | Match case        |
| Body               | contains 🗸                         | Match case        |
| Then move the me   | sage to this folder Inbox          | ~                 |
| Save               | Cancel                             |                   |

5. Click Save and then click Save again

This will make all emails from GlowHost.com be moved to Inbox automatically.